## **Create Order Confirmation – Ariba Network**

1. Log into Ariba Network and search for the Purchase Order that needs confirmed.

Orders (397) ∨ Edit filter Customers Select or type selections a. Expand the Search Filter section to search for the exact PO number or adjust other filters to just see MPC relevant POs. PO #s are cap sensitive.

|                                                                                        |        |                                                                                                |                                                                          |                                                                                               | 11                                                |                                                              |                                                         |
|----------------------------------------------------------------------------------------|--------|------------------------------------------------------------------------------------------------|--------------------------------------------------------------------------|-----------------------------------------------------------------------------------------------|---------------------------------------------------|--------------------------------------------------------------|---------------------------------------------------------|
|                                                                                        |        | Home                                                                                           | Enablement                                                               | Workbench                                                                                     | Orders 🗸                                          | Fulfillment $\sim$                                           |                                                         |
|                                                                                        |        |                                                                                                | 17                                                                       |                                                                                               | Purchase                                          | e Orders                                                     |                                                         |
|                                                                                        |        | 123                                                                                            |                                                                          | C C                                                                                           | Orde Order Ind                                    | quiries                                                      |                                                         |
|                                                                                        |        |                                                                                                |                                                                          |                                                                                               |                                                   |                                                              |                                                         |
|                                                                                        |        |                                                                                                |                                                                          |                                                                                               |                                                   |                                                              |                                                         |
|                                                                                        |        |                                                                                                |                                                                          |                                                                                               |                                                   |                                                              |                                                         |
| (207)                                                                                  |        |                                                                                                |                                                                          |                                                                                               |                                                   |                                                              |                                                         |
| (397)<br>filter                                                                        |        |                                                                                                |                                                                          |                                                                                               |                                                   |                                                              |                                                         |
| (397)<br>filter<br>ımers                                                               |        | Order numbers                                                                                  | Creation date                                                            | Order status                                                                                  | Company codes                                     | Purchasing organizations                                     | Customer locations                                      |
| (397)<br>filter<br>amers<br>ect or type selections                                     | ß      | Order numbers<br>Type selection                                                                | Creation date                                                            | Order status                                                                                  | Company codes                                     | Purchasing organizations                                     | Customer locations Type selection                       |
| (397)<br>filter<br>amers<br>ect or type selections                                     | ß      | Order numbers       Type selection       O Partial match                                       | Creation date Last 31 days                                               | Order status                                                                                  | Company codes                                     | Purchasing organizations           Select or type selections | Customer locations<br>Type selection                    |
| : (397)<br>filter<br>ect or type selections<br>rtype                                   | B      | Order numbers<br><i>Type selection</i><br>Partial match () Exact match<br>Routing status       | Creation date<br>Last 31 days                                            | Order status       V       Include       Y       Visibility                                   | Company codes                                     | Purchasing organizations                                     | Customer locations                                      |
| (397)<br>filter<br>omers<br>ect ar type selections<br>r type                           | C C    | Order numbers<br><i>Type selection</i><br>Partial match C Exact match<br>Routing status<br>All | Creation date Last 31 days Min amount Max amount Currence USD            | Order status       V     Include       y     Visibility       V     Not hidden                | Company codes<br>st [9] Select or type selections | Purchasing organizations                                     | Customer locations           [9]         Type selection |
| (397)<br>filter<br>xmers<br>xct or type selections<br>type<br>Orders with inquiry only | ₽<br>× | Order numbers<br><i>Type selection</i><br>Partial match C Exact match<br>Routing status<br>All | Creation date<br>Last 31 days<br>Min amount Max amount Currency<br>V USD | Order status       Include       Select or type sel       Y       Visibility       Not hidden | Company codes                                     | Purchasing organizations                                     | Customer locations           Type selection             |

## 2. Once you have found the correct PO, click on the blue order number to open the PO.

| Order Number | Customer                            |
|--------------|-------------------------------------|
| 4900001780   | Marathon Petroleum Affiliate - TEST |
|              |                                     |
|              |                                     |

- 3. If the PO is already confirmed, the Create Invoice button will be white, and a Confirmation document will be available under Related Documents.
  - a. If not confirmed, the Create Invoice will be grayed out until confirmation is completed.
  - b. For some blanket orders, the confirmation is not required prior to invoicing, though it's highly recommended.

Purchase Order: 4900001780

| [ | Create Order Confirmation 🔻 | Create Ship Notice | Create Service Sheet | Create Invoice 🔻 |
|---|-----------------------------|--------------------|----------------------|------------------|
|   | Order Detail Order History  |                    |                      |                  |

4. You have the option to confirm the full order, update line items (confirm partial), or reject the full order.

## Purchase Order: 4900001780

| Create Order Confirmation                 | Create Ship Notice Create Service Sheet Create Invoice 🔻 |
|-------------------------------------------|----------------------------------------------------------|
| Confirm Entire Order<br>Update Line Items | istory                                                   |
| Reject Entire Order                       |                                                          |

- 5. When confirming the entire order, Confirmation Number and Estimated Completion/Delivery date (completion dates for services and delivery dates for materials) are required.
  - a. If the items are already delivered, just select today's date as these cannot be back dated.
  - b. Click Next > Submit.

| Confirming PO                  |                                                                                                    |                                                                                     |                                                       |                |                        |
|--------------------------------|----------------------------------------------------------------------------------------------------|-------------------------------------------------------------------------------------|-------------------------------------------------------|----------------|------------------------|
| 1 Confirm Entire<br>Order      | <ul> <li>Order Confirmatio</li> </ul>                                                                                     | n Header                                                                            |                                                       |                |                        |
| 2 Review Order<br>Confirmation |                                                                                                    | Confirmation #:<br>Associated Purchase Order #:<br>Customer:<br>Supplier Reference: | <br>4900001780<br>Marathon Petroleum Affiliate - TEST |                |                        |
|                                | Shipping and Tax Information                                                                                              | on<br>Est. Completion Date:*<br>Comments:                                           |                                                       |                | <i>i</i>               |
|                                | Line Items                                                                                                    |                                                                                     |                                                       |                |                        |
|                                | Line #                                                                                                    | Part # / Description                                                                | Туре                                                  | Qty (Unit)     |                        |
|                                | ♥ 00010                                                                                                    | NOT AVAILABLE<br>Test                                                               | Service                                               |                |                        |
| Torday Confirmat               | in Varder                                                                                                    |                                                                                     |                                                       |                | 8 Instrument and field |
| - Order Comma                  | Continuation #: CON1780<br>Associated Purchase Order #: 4000001780<br>Customer: Marathon Petroleum<br>Supplier Reference: | ABGare - TEST                                                                       |                                                       |                | induates reporter res  |
| Shipping and Tax Inform        | tion                                                                                                    |                                                                                     |                                                       |                |                        |
|                                | Est. Completion Date:1 5 May 2023 Comments:                                                                               | 8                                                                                   | Est. Tax Cost:                                        |                |                        |
| Line Items                     |                                                                                                    |                                                                                     |                                                       |                |                        |
| Line #                         | Part # / Description                                                                                                    | Type Qt                                                                             | y (Unit) Need By                                      | Unit Price     | Subtotal               |
| ▼ 00010                        | NOT AVAILABLE<br>Test                                                                                                    | Service                                                                             | 27 Jul 2023                                           |                | \$3,456.00 USD         |
| 00010.                         | Current Order Status:<br>Confirmed With New Date (Estimated Completio<br>10                                               | n Date: 5 May 2023)<br>Service 1.0                                                  | 00 (C62) ()                                           | \$3,456.00 USD | \$3,456.00 USD         |
|                                |                                                                                                    |                                                                                     |                                                       |                | Exit Next              |

| Confirming PO                                            |                                                                      |                                                                                         |         |               |                        |                | Previous Submit | Exit           |
|----------------------------------------------------------|----------------------------------------------------------------------|-----------------------------------------------------------------------------------------|---------|---------------|------------------------|----------------|-----------------|----------------|
| Confirm Entire<br>Order     Review Order<br>Confirmation | Confirmation Update<br>Confirmation #: CON1780<br>SuppGer Reference: |                                                                                         |         |               |                        |                |                 |                |
|                                                          | Line Items                                                           | Part & Paradala                                                                         | •       | 01-10-11      | Next Re-               | Helt Direct    |                 |                |
|                                                          | ▼ 00010                                                              | NOT AVAILABLE                                                                           | Service | dð (nus)      | need by<br>27 Jul 2023 | Unit Price     |                 | \$3,456.00 USD |
|                                                          |                                                                      | Test Current Order Status: Confirmed With New Date (Estimated Completion Date: 5 May 20 | (23)    |               |                        |                |                 |                |
|                                                          | 00010.10                                                             | test                                                                                    | Service | 1.000 (C62) ① |                        | \$3,456.00 USD |                 | \$3,456.00 USD |
|                                                          |                                                                      |                                                                                         |         |               |                        |                |                 |                |
|                                                          |                                                                      |                                                                                         |         |               |                        |                | Previous        | Exit           |

- 6. For a partial confirmation (Update Line Items), enter Confirmation Number, Est Delivery Date, and enter how many items can be confirmed and how many may be back ordered.
  - a. Once complete, click Next and Submit.
  - b. Any items that are not confirmed will not be available for invoicing until all have been confirmed.
  - c. Repeat the process for confirm entire order when ready to confirm the rest of your items.

| 1 Update Item Status     | <ul> <li>Order Confirmation</li> </ul>                                                 | n Header                                                     |
|--------------------------|----------------------------------------------------------------------------------------|--------------------------------------------------------------|
| 2 Review<br>Confirmation | Confirmation #:<br>Associated Purchase<br>Order #:<br>Customer:<br>Supplier Reference: | 978967<br>4500276798<br>Marathon Petroleum Company LP - TEST |

| E      | st. Delivery Date: 4 Mar 2022<br>Comments:                                      |                                    | Est. Tax Cost:        |            |        |
|--------|---------------------------------------------------------------------------------|------------------------------------|-----------------------|------------|--------|
| Line I | tems                                                                            |                                    | Need Dr.              |            | l Inii |
| 10     | EATON LABOR ON UPS                                                              |                                    | Need By<br>7 Sep 2021 |            | 975.00 |
|        | Current Order Status          1 Backordered (Estimated Deliver         Confirm: | ry Date: 4 Mar 2022)<br>Backorder: |                       | Details (i | )      |
| Ļ      | Reject All (i)<br>Confirm All (i)                                               |                                    |                       |            |        |

- 7. To reject the order, select the Reject Entire Order option and fill in all fields then Reject Order.
  - a. NOTE: Partial rejections are not accepted.

- b. When rejecting an entire order, please provide comments so buyers can process accordingly.
- c. Rejected Orders will need to be re-processed into new Purchase Orders in Marathon's system.

Please **DO NOT** reject orders for pricing or description updates. Instead, reach out to the Buyer via email to update the PO and send a change through to the Ariba Network.

| REJECT ENTIRE ORDER                           |                     |
|-----------------------------------------------|---------------------|
| Order Confirmation Number:<br>Confirmation #: | 9678                |
| Rejection Reason:                             | Please Select V     |
| Comments:                                     |                     |
|                                               | 1                   |
|                                               | Reject Order Cancel |